## Hướng dẫn Sử dụng Nhanh hệ thống HSSK

## I. Đăng nhập hệ thống

- Sử dụng **trình duyệt FireFox** để đăng nhập vào chương trình. (bản firefox mới nhất). Hoặc lớn hơn ver 46
  - Link Đăng nhập hệ thống: http://203.190.173.52:8080
  - Đăng nhập bằng account và password được cung cấp

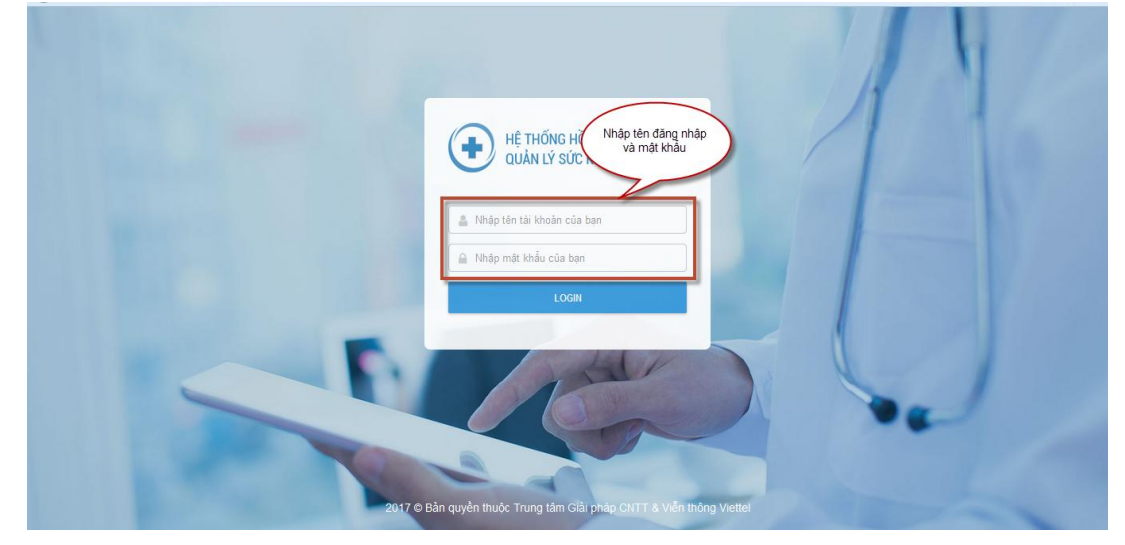

## II. Tạo mới thông tin hành chính nhân khẩu, hộ khẩu

#### 2.1 Tạo mới Nhân Khẩu

- Chọn Quản lý hộ gia đình Quản lý nhân khẩu.
- Chọn Thêm mới nhân khẩu Điền các thông tin cơ bản để tạo mới nhân khẩu → Nhấn Tiếp tục.

| <ul> <li>203.190.173.52:8080/#/tt-ca-n</li> </ul>          | ihan             |                          |            |             |                  | C Q 123                | 156a@                | -            | ☆自          | ± 1        | ♥ 1     |
|------------------------------------------------------------|------------------|--------------------------|------------|-------------|------------------|------------------------|----------------------|--------------|-------------|------------|---------|
| $\bigoplus$ hệ Thống hồ sơ<br>QL sức khỏe cá nhân $\equiv$ |                  |                          |            |             |                  |                        |                      |              | ñ (         | 🕖 Đào D    | luy Tân |
| QUẢN LÝ SỨC KHỎE                                           | 👚 🕨 Quần lý nh   | ân khẩu                  |            |             |                  |                        |                      |              |             |            |         |
| 犩 Quản lý hồ sơ sức khỏe                                   | Mã YTCN          | Nhập mã y tế cá nhân     |            |             | Họ tên           | Nhập họ tên            |                      | Giới tính    | Tất că      |            | •       |
| 💼 Quản lý hộ gia đình 🛛 🗸 <                                | Ngày sinh        | dd-mm-yyyy 🛗 Nă          | im sinh    |             | CMND/CCCD        | Nhập số CMND/CCC       | D                    | Số ĐTDĐ      |             |            |         |
| > Quản lý nhân khẩu                                        | Email            | Nhập email               |            |             | Số thẽ BHYT      | Nhập số thẻ BHYT       |                      | Họ tên mẹ    | Nhập họ tê  | n mẹ       |         |
| <ul> <li>&gt; Quản lý hộ khấu</li> </ul>                   | Họ tên bố        | Nhập họ tên bố           |            |             | Mã hộ gia đình   | Nhập số hộ khẩu        |                      | Chủ hộ       | Nhập họ tê  | n chủ hộ   |         |
| > Giao việc CSSK hộ GĐ                                     | Trạng thái       | Tất că                   | •          | Ng          | gày khám lập HS  | dd-mm-yyyy             | <b></b>              |              |             |            |         |
|                                                            | Địa chỉ HT       | Thành phố Hà Nội 🛛 👻     | Quận H     | oàng Mai    | ▼ Phườ           | rng Vînh Hưng 🔹 👻      | Thôn, xóm            | •            | Số nhà - đi | rờng       |         |
|                                                            |                  |                          |            |             | Οτὶμ             | kifu                   | l (                  | 9            |             |            |         |
| Lull Thông kê                                              | Kất quả tim kiếm |                          |            |             |                  |                        | + THÊM MÓ            | 1 NHÂN KHẦU  |             | DỮ LIỆU TH | IÓNG K  |
|                                                            | STT Mãy tế cá nh | ân Họ tên                | Ngày sint  | h Giới tính |                  | Địa chỉ                |                      | Mã hộ        | ộ gia đình  | Tha        | o tác   |
|                                                            | 1 0010820000046  | 6 Lê văn nghị            | 25-10-1982 | 2 Nam       | Phường Vĩnh Hu   | rng - Quận Hoàng Mai - | Thành phố Hà Nội     | 010080       | 030400012   | 1          | ×       |
|                                                            | 2 0381920000011  | 1 Nguyễn Thị Thanh Huyền | 04-10-1992 | 2 Nữ        | Số 5 - Phường V  | /ĩnh Hưng - Quận Hoàn  | g Mai - Thành phố Hả | à Nội 010080 | 030400013   |            | ×       |
|                                                            | 3 0793160000027  | 7 Lê thị Tương           | 15-02-2016 | 5 Nữ        | Phường Vĩnh Hu   | rng - Quận Hoàng Mai - | Thành phố Hà Nội     | 010080       | 030400012   |            | ×       |
|                                                            |                  |                          |            |             | Hiển thị 1 - 3 / | Tổng 3 bản ghi         |                      |              |             |            |         |

Bước 1: Hệ thống thực hiện lấy mã Y tế cá nhân sau khi người dùng nhập họ tên và ngày tháng năm sinh, Số CMTND.

Bước 2: Nhập thông tin chi tiết hành chính của nhân khẩu→ nhấn Lưu hồ sơ

|                        | (1)<br>BƯỚC 1                         |             |                           |                 |          |          | 2                    |                 |                  |   |
|------------------------|---------------------------------------|-------------|---------------------------|-----------------|----------|----------|----------------------|-----------------|------------------|---|
|                        | Lây mã y tế cá nhân                   | _           |                           |                 |          |          | Nhập thông tin cá nh | iân             |                  |   |
| Họ tên *               | Phạm Thanh Gầm                        |             | Mã hộ gia đình            |                 |          | •••      | Quan hê              | với chủ hộ Chọn |                  | • |
| Giới tính *            | 💿 Nam 🦳 Nữ                            |             | Tên chủ hộ                |                 |          |          | Nhân t               | lông tin hành   |                  |   |
| Ngày sinh *            | 01-01-2003                            |             | Tính/TP đăng ký khai sinh | Thành phố Hà Nộ | ii .     |          | chí                  | nh chi tiết     |                  |   |
| Dân tộc *              | Kinh 🗙 🕶                              | Quốc tịch 🔹 | Việt Nam 🗙 👻              | Tôn giáo 📍      | Không    | _        | X •                  |                 | shọn nghề nghiệp | - |
| Số CMND/CCCD           | 123456789                             |             | Ngày cấp                  | dd-mm-yyyy      |          |          |                      | Nơi cấp         |                  |   |
| Mã y tế cá nhân        | 0012030000014                         |             |                           |                 |          |          |                      |                 |                  |   |
| Địa chỉ thường trú *   | Địa chỉ chi tiết (số nhà, đường, ngõ. | )           |                           |                 |          |          |                      |                 |                  |   |
|                        | Thành phố Hà Nội                      | *           | Quận Hoàng Mai            | -               | Phường V | ĩnh Hưng | -                    | Thôn, xóm       |                  | • |
|                        | Chọn địa chỉ thường trú là địa ch     | ỉ hiện tại  |                           |                 |          |          |                      |                 |                  |   |
| Địa chỉ hiện tại *     | Địa chỉ chi tiết (số nhà, đường, ngõ. | )           |                           |                 |          |          |                      |                 |                  |   |
|                        | Thành phố Hà Nội                      | <b>x</b> -  | Quận Hoàng Mai            | x -             | Phường V | ĩnh Hưng | × -                  | Thôn, xóm       |                  | * |
| Điện thoại cố định     |                                       |             | Điện thoại di động        |                 |          |          |                      | Email           |                  |   |
| Họ tên bố              |                                       |             | Mã y tế bố                |                 |          | •••      |                      |                 |                  |   |
| Họ tên mẹ              |                                       |             | Mã y tế mẹ                |                 |          | •••      |                      |                 |                  |   |
| Họ tên người C/S chính |                                       |             | Mối quan hệ               | Chọn quan hệ    |          | •        |                      |                 |                  |   |
| ĐTCĐ người C/S chính   |                                       |             | ĐTDĐ người C/S chính      |                 |          |          |                      |                 |                  |   |
| G TIN KHAC             |                                       |             |                           |                 |          |          |                      |                 |                  |   |
| Trình độ học vấn       | Chon                                  |             | Tình trạng hôn nhân       | Chon            |          | •        |                      |                 |                  |   |
|                        |                                       |             | QUAY LẠI                  | HÒ SƠ 2         |          |          |                      |                 |                  |   |

-  $D\hat{e} S ua Nhân khẩu$  chọn Chọn Quản lý hộ gia đình – Quản lý nhân khẩu – Chọn biểu tượng Sửa nhân khẩu  $\rightarrow$  Thay đổi cập nhật thông tin  $\rightarrow$  Lưu hồ sơ.

| ( 203.190.173.52:8080/#/tt-ca-nhan                         |                   |                        |            |           |                    | C             | Q 123456a@          |                | -         | <u>→</u> לבי ו | â 📥      | Â      | ◙     | ≡ |
|------------------------------------------------------------|-------------------|------------------------|------------|-----------|--------------------|---------------|---------------------|----------------|-----------|----------------|----------|--------|-------|---|
| $\bigoplus$ hệ thống hồ sơ<br>Qi sức khỏe cá nhân $\equiv$ |                   |                        |            |           |                    |               |                     |                |           | *              | ء 🧐      | ào Duy | Tân ∽ | ſ |
| QUĂN LÝ SỨC KHÔE                                           | 🕨 🕨 Quần lý nhâi  | n khấu                 |            |           |                    |               |                     |                |           |                |          |        |       |   |
| 😻 Quản lý hồ sơ sức khỏe                                   | Mã YTCN           | Nhập mã y tế cá nhân   |            |           | Họ tên             | Nhập họ tên   |                     |                | Giới tính | Tất cả         |          | •      | ·     |   |
| ስ Quản lý hộ gia đình 🛛 🗸 🖌                                | Ngày sinh 🛛       | ld-mm-yyyy 🗎 Năi       | m sinh     |           | CMND/CCCD          | Nhập số CM    | IND/CCCD            | 5              | Số ĐTDĐ   |                |          |        |       |   |
| > Quản lý nhân khẩu                                        | Email [           | Nhập email             |            |           | Số thẻ BHYT        | Nhập số thẻ   | BHYT                | H              | ọ tên mẹ  | Nhập họ        | tên mẹ   |        |       |   |
| > Quản lý hô khẩu                                          | Họ tên bố 🛛 1     | Nhập họ tên bố         |            |           | Mã hộ gia đình     | Nhập số hộ    | khẩu                |                | Chủ hộ    | Nhập hợ        | tên chủ  | hộ     |       |   |
| > Giao việc CSSK hộ GĐ                                     | Trạng thái        | Tất că                 | •          | Ng        | gày khám lập HS    | dd-mm-yyyy    | /                   | i              |           |                |          |        |       | 1 |
| Quản lý CTCSSK                                             | Địa chỉ HT        | Thành phố Hà Nội 👻     | Quận Hơ    | àng Mai   | ▼ Phườ             | ng Vĩnh Hưng  | ▼ Thôn, >           | cóm            | •         | Sô nhà         | - đường  |        |       |   |
| lul Thống kê                                               |                   |                        |            |           | Q TÌM              | KIÉM          |                     |                |           |                |          |        |       |   |
| Két                                                        | t quả tìm kiếm    |                        |            |           |                    |               | •                   | THÊM MỚI NH    | ÂN KHẨU   |                | ÁT DỮ LI | THÓ    | ig kê |   |
| s                                                          | TT Mã y tế cá nhâ | n Họ tên               | Ngày sinh  | Giới tính |                    | Đ             | ịa chỉ              |                | Mã hơ     | ộ gia đình     |          | Jo té  | ic    |   |
| 1                                                          | 0010820000046     | Lê văn nghị            | 25-10-1982 | Nam       | Phường Vĩnh Hư     | ng - Quận Hoả | àng Mai - Thành phố | ố Hà Nội       | 010080    | 030400012      | 2        | / ×    |       |   |
| 2                                                          | 2 0381920000011   | Nguyễn Thị Thanh Huyền | 04-10-1992 | Nữ        | Số 5 - Phường V    | ĩnh Hưng - Qu | iận Hoàng Mai - Thá | ành phố Hà Nội | 010080    | 030400013      | 3        | / ×    |       |   |
| 3                                                          | 3 0793160000027   | Lê thị Tương           | 15-02-2016 | Nữ        | Phường Vĩnh Hư     | ng - Quận Hoả | àng Mai - Thành phò | ố Hà Nội       | 010080    | 030400012      | 2        | / ×    |       |   |
|                                                            |                   |                        |            |           | Hiễn thị 1 - 3 / 1 | Fống 3 bản g  | hi                  |                |           |                |          |        |       |   |

Màn hình sửa nhân khẩu giống màn hình thêm mới nhân khẩu

- Để xóa nhân khẩu Chọn Quản lý hộ gia đình – Quản lý nhân khẩu – Chọn biểu

tượng 🞽 Xóa nhân khẩu

Lưu ý: Không xóa được nhân khẩu nếu nhân khẩu đó là chủ hộ.

| <ul> <li>203.190.173.52:8080/#/tt-ca</li> </ul> | a-nhan |                 |                        |            |           |                          | ୯ <b>୧</b> 1234         | 56a@              | ÷             | ÷ ☆      | ê 🛓        | Â        | ◙     |   |
|-------------------------------------------------|--------|-----------------|------------------------|------------|-----------|--------------------------|-------------------------|-------------------|---------------|----------|------------|----------|-------|---|
| 🕕 HỆ THỐNG HỒ SƠ<br>QL SỨC KHỎE CÁ NHÂN 🗮       |        |                 |                        |            |           |                          |                         |                   |               | *        | <b>@</b>   | Đào Duy  | Tân   | , |
| QUÂN LÝ SỨC KHỎE                                | ñ      | Quản lý nhâr    | n Khẩu                 |            |           |                          |                         |                   |               |          |            |          |       |   |
| 😻 Quản lý hồ sơ sức khỏe                        |        | Mã YTCN         | lhập mã y tế cá nhân   |            |           | Họ tên                   | Nhập họ tên             |                   | Giới tính     | Tất c    | ā          |          | ,     |   |
| 🏦 Quản lý hộ gia đình 💿 🗸 🗸                     |        | Ngày sinh d     | ld-mm-yyyy 🖬 Năr       | m sinh     |           | CMND/CCCD                | Nhập số CMND/CCCE       | )                 | Số ĐTDĐ       |          |            |          | )     |   |
| > Quản lý nhân khấu                             |        | Email           | lhập email             |            |           | Số thẻ BHYT              | Nhập số thẻ BHYT        |                   | Họ tên mẹ     | Nhập     | họ tên mẹ  |          |       |   |
| > Quản lý hộ khẩu                               |        | Họ tên bố 🛛 🛚   | lhập họ tên bố         |            |           | Mã hộ gia đình           | Nhập số hộ khẩu         |                   | Chủ hộ        | Nhập     | họ tên chi | i hộ     |       |   |
| > Giao việc CSSK hộ GĐ                          |        | Trạng thái      | Tất cả                 | •          | Ng        | gày khám lập HS          | dd-mm-yyyy              | =                 |               |          |            |          |       |   |
|                                                 |        | Địa chỉ HT 🛛 1  | Thành phố Hà Nội 🛛 👻   | Quận Ho    | àng Mai   | <ul> <li>Phườ</li> </ul> | ng Vĩnh Hưng 🛛 👻        | Thôn, xóm         | -             | Số nh    | à - đường  | ]        |       |   |
|                                                 |        |                 |                        |            |           | ΟτὶΜ                     | ĸiÉM                    |                   |               |          |            |          |       |   |
| ull Thông kê                                    | Kết a  | uả fìm kiếm     |                        |            |           |                          |                         | + THÊM M          | ới nhân khẩu  | ₫×       | UÁT DỮ L   | IÉU THÓI | IG KÊ |   |
|                                                 | STT    | Mã y tế cá nhâi | n Họ tên               | Ngày sinh  | Giới tính |                          | Địa chỉ                 |                   | Mã hệ         | ộ gia đì | nh         | Tha      | 9     | Ì |
|                                                 | 1      | 0010820000046   | Lê văn nghị            | 25-10-1982 | Nam       | Phường Vĩnh Hư           | ng - Quận Hoàng Mai - " | Thành phố Hà Nội  | 010080        | 0304000  | 12         | / ×      | T     |   |
|                                                 | 2      | 0381920000011   | Nguyễn Thị Thanh Huyền | 04-10-1992 | Nữ        | Số 5 - Phường V          | ĩnh Hưng - Quận Hoàng   | Mai - Thành phố H | là Nội 010080 | 0304000  | 13         | / ×      |       |   |
|                                                 | 3      | 0793160000027   | Lê thị Tương           | 15-02-2016 | Nữ        | Phường Vĩnh Hư           | ng - Quận Hoàng Mai - " | Thành phố Hà Nội  | 010080        | 0304000  | 12         | e x      | :     |   |
|                                                 |        |                 |                        |            |           | Hiển thị 1 - 3 / 1       | Tổng 3 bản ghi          |                   |               |          |            |          |       |   |
|                                                 |        |                 |                        |            |           |                          |                         |                   |               |          |            |          |       | l |
| Xáo                                             | c nł   | hận hài         | nh động xó             | a          |           |                          |                         |                   |               |          |            |          |       |   |
|                                                 |        |                 |                        |            |           |                          |                         |                   |               |          |            |          |       | L |

Bạn có chắc muốn xóa thông tin Đỗ Thị Liên có mã y tế cá nhân 0381650000025?

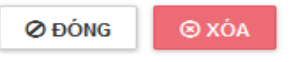

# →Chọn "Xóa" để xác nhận xóa nhân khẩu

## 1.2 Tạo mới Hộ Khẩu

- Chọn Quản lý Hộ Gia đìn<br/>h $\rightarrow$ Quản lý hộ khẩu $\rightarrow$ Chọn Thêm mới Hộ Khẩu

| -                                       |          |                   |                  |                |                         |                              |             |              |       |        |      |
|-----------------------------------------|----------|-------------------|------------------|----------------|-------------------------|------------------------------|-------------|--------------|-------|--------|------|
| HỆ THỐNG HỒ SƠ<br>QL SỨC KHỎE CẢ NHÂN = |          |                   |                  |                |                         |                              |             | * 📀          | Đào [ | Duy Ta | ân ∨ |
| QUẢN LÝ SỨC KHỐE                        | ñ        | Quản lý hộ khả    | ລົ້ນ             |                |                         |                              |             |              |       |        |      |
| 犩 Quản lý hồ sơ sức khỏe                | Ð        | ịa chỉ thường trú |                  |                |                         |                              |             |              |       |        |      |
| 💼 Quản lý hộ gia đỉnh 🛛 🗸 🖣             |          | Thành phố Hà Nội  | Ŧ                | Quận Hoàng N   | Nai 👻                   | Phưởng Vĩnh Hưng             | ▼ Thôn, xóm |              |       | •      |      |
| > Quản lý nhân khấu                     | 6        | hủ hộ             |                  |                |                         | Mã hộ khẩu                   |             |              |       |        |      |
| > Quản lý hộ khẩu                       |          | /                 |                  |                |                         |                              |             |              |       |        |      |
| > Giao việc CSSK hộ GĐ                  | 1        |                   |                  |                | Q TÌN                   | IKIÉM                        |             |              | 2)    |        |      |
| Quản lý CTCSSK                          | Kết q    | uả tìm kiếm       |                  |                |                         |                              |             | + THÊM       | ΙΜΟΊΙ | hộ kh  | IÁU  |
| Lul Thống kê                            | ><br>STT | Mã hộ khẩu        | Chủ hộ           | Mã y tế chủ hộ |                         | Địa chỉ                      |             | Số nhân khẩu | T     | hao t  | ác   |
|                                         | 1        | 010080030400030   | Hoàng Đình Dương | 0480820000010  | Phường Vĩnh Hưng - Quận | Hoàng Mai - Thành phố Hà Nội |             | 2            | ۲     |        | ×    |
|                                         | 2        | 010080030400032   | Nguyễn Đình Nhất | 0010570000018  | Phường Vĩnh Hưng - Quận | Hoàng Mai - Thành phố Hà Nội |             | 1            | ۲     |        | ×    |
|                                         | 3        | 010080030400033   | Hà Thọ Bốn       | 0770850000018  | Phường Vĩnh Hưng - Quận | Hoàng Mai - Thành phố Hà Nội |             | 3            | ۲     |        | ×    |
|                                         | 4        | 010080030400034   | Nguyễn Thị Quỳnh | 074091000001X  | Phường Vĩnh Hưng - Quận | Hoàng Mai - Thành phố Hà Nội |             | 1            | ۲     |        | ×    |
|                                         | 5        | 010080030400035   | Hoàng Đình Ánh   | 0012040000016  | Phường Vĩnh Hưng - Quận | Hoàng Mai - Thành phố Hà Nội |             | 1            | ۲     |        | ×    |

Bước 1: Người dùng thực hiện nhấn chọn biểu tượng dễ chọn chủ hộ từ danh sách nhân khẩu.

| т | hêm mới hộ khẩu           |             |              |                      |              |                             |                         | >                       |    |
|---|---------------------------|-------------|--------------|----------------------|--------------|-----------------------------|-------------------------|-------------------------|----|
| T | HÔNG TIN HÀNH CHÍNH       |             |              |                      |              |                             |                         |                         |    |
| L | Mã hộ khẩu                | mã hệ th    | nống tự sinh | Chủ hộ               |              |                             | Mã y tế chủ hộ *        |                         |    |
| L | Kiểu hộ gia đình          | Hộ gia đình | n 🔽          | Địa c                | Jia chỉ cl   | hi tiết (số nhà, đường, ngõ | ,)                      |                         |    |
| L |                           | Tính, thành | phố          | ▼ Quận,huyện         |              | ▼ Phường, xã                | ▼ Thôn, x               | óm                      | •  |
| V | Ę SINH MOI TRƯƠNG, PH     | IONG CHÓN   | IG DỊCH BỆNH |                      |              |                             |                         |                         | _  |
| L | Nguồn nước                | Chọn        | -            | Đủ thiếu nước        | Đủ           |                             | Xứ lý nước              | Lọc                     | •  |
| L | Bình quân nước/tháng      |             | m3/người     | Bình quân thu nhập   |              | triệu đồng/người/năm        | Loại nhà                | Tự xây                  | •  |
| L | Diện tích (m2)            |             |              | Nhà vệ sinh          | <b>Z</b> pại | -                           | Xử lý rác               | Dịch vụ thu gom rác tại | •  |
| L | Khoảng cách trạm y tế(km) |             |              | Khoảng cách TTYT(km) |              |                             | Khoảng cách BV tỉnh(km) |                         |    |
| L | Ghi chú                   |             |              |                      |              |                             |                         |                         |    |
| Ļ |                           |             |              |                      |              |                             |                         | Ø ĐU S ± LU             | ۳U |

Điền các Thông tin hành chính của Hộ Khẩu → nhấn Lưu

Bước 2: Chọn thêm mới các thành viên của hộ gia đình - Chọn thêm bác sỹ phụ trách (nếu có) - Nhấn Tạo mới Hộ Khẩu

| THONG TIN HANH CHINH      |                  |            |              |             |                  |                      |                |           |                       |      |
|---------------------------|------------------|------------|--------------|-------------|------------------|----------------------|----------------|-----------|-----------------------|------|
| Mã hộ khẩu                | 010080030400030  |            |              | Chủ hộ *    | Hoàng Đình Dư    | rong                 | Mã y tế        | chủ hộ *  | 0480820000010         |      |
| Kiểu hộ gia đình          | Hộ gia đình      | •          |              | Địa chỉ * 🛛 | Địa chỉ chi tiết | (số nhà, đường, ngô  | ,)             |           |                       |      |
|                           | Thành phố Hà Nội |            | ▼ Quận Hoàng | Mai         | -                | Phường Vĩnh Hưng     | Ŧ              | Thôn, x   | óm                    | *    |
| VỆ SINH MÔI TRƯỜNG, PHÌ   | ола снола рісн в | <b>ĖNH</b> |              |             |                  |                      |                |           |                       |      |
| Nguồn nước                | Nước mưa         | •          | Đủ th        | iiếu nước   | Đủ               | •                    | Xúr            | lý nước   | Dùng hóa chất xử lý   | •    |
| Bình quân nước/tháng      | 3 m3/ng          | ười        | Bình quân    | thu nhậr    |                  | triệu đồng/người/năn | 1              | Loại nhà  | Nhà cấp               | •    |
| Diện tích (m2)            | 35               |            | N            | nà vệ sinh  | Bán tự hoại      | •                    | 1              | Kử lý rác | Đưa rác đến nơi thu g | on 💌 |
| Khoảng cách trạm y tế(km) | 3                |            | Khoảng cách  | TTYT(km)    | 12               |                      | Khoảng cách BV | tính(km)  | 12                    |      |
| Ghi chú                   |                  |            |              |             |                  |                      |                |           |                       |      |
|                           |                  |            |              |             |                  |                      |                |           |                       |      |
| THÔNG TIN NHÂN KHẢU       |                  |            |              |             |                  |                      |                | P         | + THÊM NHÂN I         | (HÁU |
| Nhân khẩu                 | I                |            | Loại quan hệ |             | Từ n             | gày                  | Đến ngày       |           | Thao tác              |      |
| Hoàng Đình Dương          |                  |            | Chủ hộ       |             | 06-03-           | 2017                 |                |           | ø                     | ×    |
| Trần Kiểu Ân              |                  |            | Em           |             | 13-03-2          | 2017                 |                |           | ø                     | ×    |
|                           |                  |            |              |             |                  |                      |                |           |                       |      |

BÁC SĨ PHỤ TRÁCH

Để Sửa Hộ khẩu chọn Chọn Quản lý hộ gia đình – Quản lý hộ khẩu –
 Chọn biểu tượng Sửa hộ khẩu → Thay đổi cập nhật thông tin → Lưu hồ sơ.
 Màn hình sửa thông tin hộ khẩu giống màn hình thêm mới hộ khẩu

- Để xóa nhân khẩu Chọn Quản lý hộ gia đình – Quản lý hộ khẩu –

Chọn biểu tượng Xóa hộ khẩu Lưu ý: Chỉ xóa được hộ khẩu khi số nhân khẩu là 1

## II. Khám Lập Hồ sơ sức khỏe – Nhập Thông tin tiền sử người bệnh 4.1 Khám Lập Hồ sơ sức khỏe:

- Chọn Quản lý hồ sơ sức khỏe – Tìm kiếm tên người thăm khám

| (i) 203.190.173.52:8080/#/hs-ksk-lap-hs                    |                     |                      |            |              |                                     | ୯ ୍ 2220               | 20697000676     |            | → ☆ I              | ) <u>*</u> | 俞       |       |
|------------------------------------------------------------|---------------------|----------------------|------------|--------------|-------------------------------------|------------------------|-----------------|------------|--------------------|------------|---------|-------|
| $\bigoplus$ hệ thống hồ sơ<br>QL sức khỏe cá nhân $\equiv$ |                     |                      |            |              |                                     |                        |                 |            | *                  | <b>@</b> = | lào Duy | / Tân |
| QUĂN LÝ SỨC KHỎE                                           | Quản lý hồ s        | sơ sức khỏe          |            |              |                                     |                        |                 |            |                    |            |         |       |
| 😻 Quản lý hồ sơ sức khỏe 🧹                                 | Mã YTCN             | Nhập mã y tế cá nhân |            |              | Họ tên                              | Nhập họ tên            |                 | Giới tín   | h Tất că           |            |         | •     |
| 🛍 Quản lý hộ gia đình <                                    | Ngày sinh           | dd-mm-yyyy 🗰         | Năm sinh   |              | CMND/CCCD                           | Nhập số CMND/CCC       | D               | Số ĐTD     | Ð                  |            |         |       |
|                                                            | Email               | Nhập email           |            |              | Số thẻ BHYT                         | Nhập số thẻ BHYT       |                 | Họ tên m   | ę 🛛 Nhập họ        | tên mẹ     |         |       |
|                                                            | Họ tên bố           | Nhập họ tên bố       |            |              | Mã hộ gia đình                      | Nhập số hộ khẩu        |                 | Chủ h      | ộ Nhập họ          | tên chủ    | hộ      |       |
| Lill Thông kê                                              | Trạng thái          | Tất că               | •          | •            | Ngày khám lập HS                    | dd-mm-yyyy             | Í               |            |                    |            |         |       |
|                                                            | Địa chỉ HT          | Tĩnh Quảng Ninh      |            | n Ba Chẽ     | 👻 🛛 Thị tra                         | ấn Ba Chế 👻            | Thôn, xóm       | •          | Số nhà             | đường      |         |       |
| ĸét                                                        | quả tìm kiếm        |                      |            | 0:41         | Q TÌM                               | KIÉM                   |                 |            | 1 60 110 060       |            |         |       |
| ST                                                         | T Mày tê cá<br>nhân | Họ tên               | Ngày sinh  | Giới<br>tính |                                     | Địa chỉ                | Mã h            | ộ gia đình | Lập HS sức<br>khỏe |            | Thao t  |       |
| 1                                                          | 0221970001029       | ĐẶNG HỒNG NHUNG      | 12-04-1997 | Nữ           | Khu 2 Tổ 2 - Thị trấn<br>Quảng Ninh | Ba Chẽ - Huyện Ba Chê  | é - Tinh 222020 | 697000277  |                    | +          | ۲       | ů     |
| 2                                                          | 0220920001003       | ĐẶNG MINH ĐẠT        | 29-06-1992 | Nam          | Khu 5.1 - Thị trấn Ba<br>Quăng Ninh | Chẽ - Huyện Ba Chẽ - T | Finh 222020     | 697000667  |                    | +          | ۲       | ů     |
|                                                            |                     | ĐĂNG PHƯƠNG          |            |              | Khu 3 Thị trấn Ba C                 | a Huyên Da Châ Tin     | h               |            |                    |            |         |       |

Bước 1: Click đúp chuột vào người thăm khám
Chọn người khám – chọn Khám Tạo Lập Hồ Sơ

|                                           |                                                           |                      |                  | -           |                 |          |     |                 |
|-------------------------------------------|-----------------------------------------------------------|----------------------|------------------|-------------|-----------------|----------|-----|-----------------|
| 💽 HỆ THỐNG HỒ SƠ<br>QL SỨC KHỎE CẢ NHÂN = |                                                           |                      |                  |             |                 |          | ñ   | 👰 Đào Duy Tân 🦂 |
| QUẢN LÝ SỨC KHỎE                          | 🖀 🕨 Quản lý nhân khấu                                     | Thông tin cá nhân    |                  |             |                 |          |     |                 |
| 🥮 Quản lý hồ sơ sức khỏe                  | ong tin hành chính                                        | Thông tin sức khỏe 🗙 | Khám lập hồ sơ 🗙 | Lịch sử k   | khám bệnh, chữa | bệnh 🗙   |     |                 |
| 🕅 Quản lý hộ gia đình <                   |                                                           |                      |                  | KHÁM LÁ     | P HÒ SƠ         |          |     |                 |
| Quản lý CTCSSK                            |                                                           |                      | Ngà              | / khám * do | i-mm-yyyy       | Ĩ        |     |                 |
| lul Thống kê                              | 1. Bệnh sử                                                |                      |                  |             |                 |          |     |                 |
|                                           | 2. Thăm khám lâm sàng<br>2.1. Dấu hiệu sinh tồn, chỉ số r | hân trắc học         |                  |             |                 |          |     |                 |
|                                           | Mạch Nh                                                   | ệt độ l              | Huyết áp         | Nhịp thở    | Cao(cm)         | Nặng(kg) | BMI | Vòng bụng(cm)   |
|                                           | 2.1. Khám lâm sàng                                        |                      |                  |             |                 |          |     |                 |
|                                           | 2.2.1. Ioan man                                           |                      |                  |             |                 |          |     |                 |
|                                           | Di                                                        | Bình thường          |                  |             |                 |          |     |                 |
|                                           | Niêm mại                                                  | Binh thường          |                  |             |                 |          |     |                 |

Bước 2: Điền các thông tin khám Lập Hồ Sơ

- Thực hiện nhập khám lâm sang, kết quả cận lâm sang
- Thực hiện nhập chấn đoán và kết luận thăm khám.

Bước 3: Nhấn "Lưu" để lưu thông tin khám bệnh

#### 4.2 Nhập Thông tin Tiền sử người bệnh

Bước 1: Chọn Quản lý hồ sơ sức khỏe → Tìm kiếm tên người thăm khám

Chọn người khám  $\rightarrow$  chọn Nhập Thông tin sức khỏe

| -hs/0381920000011                                                                                | C 222020697000676                                                                                                    | → ☆ 🖻 📥 🎓 🛡 🚍                                                                                                    |
|--------------------------------------------------------------------------------------------------|----------------------------------------------------------------------------------------------------|----------------------------------------------------------------------------------------------------|
|                                                                                                  |                                                                                                    | 🐔 🌍 Đào Duy Tân 🗸                                                                                                    |
| 希 🕨 Quản lý nhân khẩu 🕨 Thông ti 🕗 hân                                                           |                                                                                                    |                                                                                                    |
| Thông tin hành chính Thông tin sức khỏe 🗙                                                        | Khám lập hồ sơ 🗴 🛛 Lịch sử khám bệnh, chữa bệnh 🗙                                                                                                    |                                                                                                    |
| Tình trạng lúc sinh (Yếu tố nguy cơ) (TS bệnh tật) (K                                            | (huyết tật) (Tiền sử phẫu thuật) (Tiền sử gia đình) (Sức khỏe                                                                                                    | sinh săn và KHHGĐ (Vấn đề khác) Cây phả hệ                                                                                                    |
|                                                                                                  | 3                                                                                                    | LUU                                                                                                    |
| Đẻ thường ● Đẻ mỗ<br>Đị ngạt lúc để ✔<br>Dị tật bắm sinh Không<br>Vắn đề khác Có vết chăm ở lưng | Đề khó O Đề thiếu tháng 🗌                                                                                                    | Cân nặng lúc để (kg) 3.2                                                                                                    |
|                                                                                                  | <ul> <li>Hur0381920000011</li> <li>Audan lý nhân khẩu ▶ Thông tr 20 îpân</li> <li>Thông tin hành chính</li> <li>Thông tin sức khỏe ×</li> <li>Tinh trang lúc sinh</li> <li>Yếu tố nguy cơ</li> <li>TS bệnh tật</li> <li>(H</li> <li>Đề thường</li> <li>Đề mỗ</li> <li>Đề ngạt lúc đề ✓</li> <li>Dị tật bẩm sinh</li> <li>Không</li> <li>Vấn đề khác</li> <li>Có vết chăm ở lưng</li> </ul> | <ul> <li>hươ 38192000011</li> <li>C Q 222020697000676</li> <li>Quản lý nhân khẩu ▶ Thông trigen ân</li> <li>Thông tin hành chính</li> <li>Thông tin sức khỏe ×</li> <li>Khám lập hồ sơ ×</li> <li>Lịch sử khám bệnh, chữa bệnh ×</li> <li>Tính trang lúc sinh</li> <li>Yếu tố nguy cơ</li> <li>TS bệnh tật</li> <li>(Khuyết tật)</li> <li>Tiền sứ phẫu thuật</li> <li>Tiền sử gia đình</li> <li>Sức khóe</li> <li>Đẽ thưởng</li> <li>Để thếu tháng</li> <li>Để thiếu tháng</li> <li>Đế thiếu tháng</li> <li>Di tật bẩm sinh</li> <li>Không</li> <li>Vấn đề khác</li> <li>Có vết chăm ở lưng</li> </ul> |

Bước 2: Nhập các thông tin tiền sử sức khỏe của người bệnh qua các Tab thông tin – (*lưu ý khi nhập xong từng Tab cần lưu lại thông tin*)

#### 4.3 Nhập thông tin lịch sử khám chữa bệnh

Bước 1: Chọn Quản lý hồ sơ sức khỏe  $\rightarrow$  Tìm kiếm tên người thăm khám Bước 2: Chọn người khám  $\rightarrow$  chọn Lịch sử khám chữa bệnh

| () HỆ THỐNG HỒ SƠ<br>QL SỨC KHỎE CẢ NHÂN = |                                                                                                    |             |                  |                              | *                  | 🛞 Đào Duy Tân 🔻  |
|--------------------------------------------|----------------------------------------------------------------------------------------------------|-------------|------------------|------------------------------|--------------------|------------------|
| QUĂN LÝ SỨC KHỎE 👔                         | 倄 🕨 Quản lý nhân khẩu 🕨 Thông tin cá nhậ                                                                                                    | ân          |                  | 2                            |                    |                  |
| 🥮 Quản lý hồ sơ sức khỏe 🛛 🗸               | Thông tin hành chính Thông tin sức khỏe                                                                                                    | e 🗙 Khám lậ | àp hồ sơ 🗙 🛛 Lịc | ch sử khám bệnh, chữa bệnh 🗙 |                    |                  |
| 🕅 Quản lý hộ gia đình <                    | Nhật ký khám bệnh, chữa b                                                                                                    | ệnh         |                  |                              | 8                  |                  |
| Quản lý CTCSSK                             |                                                                                                    |             |                  |                              | + THÊM MỚI LỊCH SỦ | Y KHÁM CHỮA BỆNH |
| 🔟 Thống kê                                 | Đợt KCB Từ ngày - Đến ngày                                                                                                    | Bệnh sử     | Chẩn đoán        | Nơi khám chữa bệnh           | Bác sĩ khám        | Thao tác         |
|                                            | 29-11-2016 - 29-11-2016                                                                                                    | Βιτότι cổ   |                  | [35088] - TYT xã Mộc Nam     |                    | ø ×              |
|                                            | 24-03-2017 - 24-03-2017                                                                                                    |             |                  | [35088] - TYT xã Mộc Nam     |                    | <i>∂</i> ×       |
|                                            | Ngày khám 29-11-2016 Ngày khám 24<br>1. Lý do đền khảm<br>Khám tạo lập hồ sơ<br>2. Bệnh sử<br>Bướu cổ<br>3. Thăm khám lâm sảng<br>2.4. Đấn tiêu việt cần phố các tá | 4-03-2017   |                  |                              |                    |                  |

Bước 3: Tại màn hình lịch sử khám chữa bệnh hiển thị toàn bộ nhật kí khám chữa bệnh của người dân được chọn. Để thêm mới 1 đợt khám chữa bệnh, nhấn chọn "Thêm mới lịch sử khám chữa bệnh"

| Cập nhật thông tin khá  | àm chữa bệnh        |          |                      |                |               |                 | ×         |
|-------------------------|---------------------|----------|----------------------|----------------|---------------|-----------------|-----------|
| Ngày khám *             | dd-mm-yyyy          | i        | Ngày bắt đầu * dd-mm | -уууу 🛗        | Ngày k        | ết thúc * dd-mm | -уууу 🛗   |
| Nơi khám chữa bệnh      | [ BV0002 ] - Bệnh v | iện 198  |                      |                |               |                 | × -       |
| 1. Lý do đến khám       |                     |          |                      |                |               |                 |           |
| 2. Bệnh sử              |                     |          |                      |                |               |                 |           |
| 3. Thăm khám lâm sàng   |                     |          |                      |                |               |                 |           |
| 3.1. Dấu hiệu sinh tồn, | chỉ số nhân trắc h  | òc       |                      |                |               |                 |           |
| Mạch Nhiệ               | ệt độ               | Huyết áp | Nhịp thở             | Chiều cao (cm) | Cân nặng (kg) | BMI             | Vòng bụng |
|                         |                     |          |                      |                |               |                 |           |
| 3.2. Khám lâm sàng      |                     |          |                      |                |               |                 |           |
| 3.2.1. Toàn thân        |                     |          |                      |                |               |                 |           |
| Da                      | Bình thường         |          |                      |                |               |                 |           |
| Niêm mạc                | Bình thường         |          |                      |                |               |                 |           |
| Khác                    | Bình thường         |          |                      |                |               |                 |           |
| 3.2.2. Cơ quan          |                     |          |                      |                |               |                 |           |
| Tim mạch                | Bình thường         |          |                      |                |               |                 |           |
|                         |                     |          |                      |                |               |                 |           |

Sau khi nhập thông tin khám bệnh, nhấn "Lưu" để lưu thông tin.

## III. Quản lý các Chương trình CSSK

Bước 1: Chọn Quản lý CTCSSK – Chọn thêm mới Chương trình CSSK

| $\bigoplus$ hệ Thống Hồ Sơ<br>QL Sức khỏe cá nhân $\equiv$ |                                                                                                    |                  |                            |                           |          |                  |                   |                 |                          |    | ñ       |   | Ð | Đào D | uy Tân | ~ |
|------------------------------------------------------------|----------------------------------------------------------------------------------------------------|------------------|----------------------------|---------------------------|----------|------------------|-------------------|-----------------|--------------------------|----|---------|---|---|-------|--------|---|
| QUĂN LÝ SỨC KHỎE                                           | ñ                                                                                                    | Chương trình ch  | ăm sóc sức khỏe            |                           |          |                  |                   |                 |                          |    |         |   |   |       |        |   |
| 😻 Quản lý hồ sơ sức khỏe                                   |                                                                                                    | Mã chương        | trình Nhập mã chương trình | Nhập mã chương trình CSSK |          |                  |                   | ên chương trình | nh Nhập tên chương trình |    |         |   |   |       |        |   |
| 🛍 Quản lý hộ gia đình <                                    |                                                                                                    | Khoảng thời      | gian dd-mm-yyyy 🖬          | i dd-ı                    | nm-yyy   | /                |                   | Trạng thá       | ii 🤇                     |    |         |   |   |       | •      |   |
|                                                            | 1                                                                                                    | Đối tư           | rợng Chọn                  | Chọn                      |          |                  |                   | Cơ sở KCE       | B Chọn                   |    |         |   |   |       | •      |   |
|                                                            | Dia bản     Thành phố Hà Nội     v     Quận Hoàng Mai     v     Phường Vĩnh Hưng     v     Thôn, xóm |                  |                            | •                         |          |                  |                   |                 |                          |    |         |   |   |       |        |   |
| ull Thống kê                                               |                                                                                                    |                  |                            |                           |          | Q TÌ             | м кіÉм            |                 |                          |    |         |   |   |       |        | : |
| Két quả tìm kiếm                                           |                                                                                                    |                  |                            |                           |          |                  |                   |                 |                          |    | à       |   |   |       |        |   |
|                                                            | Tên chương trình                                                                                     | Tên chương trình |                            | Áp dụng từ                | đến ngày | Trạng thái       | Tỉ lệ hoàn thành  |                 |                          | Th | hao tác |   |   |       |        |   |
|                                                            | 1                                                                                                    | CT01             | Chương trình CSSK cho ngượ | ời già                    |          | 06-03-2017       | 22-03-2017        | Chuẩn bị        | 0/0                      | ۲  | ø       | × | æ | 쌸     |        |   |
|                                                            |                                                                                                    |                  |                            |                           | ŀ        | liễn thị 1 - 1 / | Tổng <b>1</b> bản | ghi             |                          |    |         |   |   |       |        |   |
|                                                            |                                                                                                    |                  |                            |                           |          | « (              | 1 > »             |                 |                          |    |         |   |   |       |        |   |

Bước 2: Nhập các thông tin thêm mới Chương trình CSSK

|                   |                     |         | T0 1 1110          |   |                  |   |            |          |      |
|-------------------|---------------------|---------|--------------------|---|------------------|---|------------|----------|------|
| Ma chương trinh * |                     |         | Ten chương trình * |   |                  |   |            |          |      |
| Mô tả             |                     |         |                    |   |                  |   |            |          |      |
| Áp dụng từ *      |                     | <b></b> | đến ngày *         |   | <b></b>          |   | Trạng thái | Chuẩn bị | -    |
| Đối tượng *       | Chọn                |         |                    |   |                  |   |            |          |      |
| Cơ sở KCB         | Chọn                |         |                    |   |                  |   |            |          |      |
| Chọn địa bàn *    | Thành phố Hà Nội    | *       | Quận Hoàng Mai     | - | Phường Vĩnh Hưng | - | Thôn, xóm  | •        | Thêm |
|                   | Các địa bàn đã chọi | n:      |                    |   |                  |   |            |          |      |
|                   |                     |         |                    |   |                  |   |            |          |      |

Để Sửa Chương trình CSSK Quản lý CTCSSK →Chọn thêm mới Chương trình CSSK →Chọn biểu tượng Sửa chương trình →Thay đổi cập nhật thông tin →Lưu

Màn hình sửa thông tin chương trình CSSK giống màn hình thêm mới chương trình CSS

- Để *Xóa Chương trình CSSK* Quản lý CTCSSK →Chọn thêm mới Chương trình

```
CSSK – Chọn biểu tượng 🎽 Xóa chương trình
```